## UV-Vis directions by Dr. Juliet Hahn for UVProbe 2.21

Directions Tested by: Samantha Koonce, Samantha Noviscky, Tayyaba Toseef, Nicole Williams

- 1. click UV Probe 2.21
- 2. click connect everything will be checked. If everything turns green, you can continue. If anything turns red, call me over because there are serious problems.
- 3. in the top click among the choices of (if you hover, these words will come up)

report, kinetics, photometric and spectrum - choose spectrum

- 4. choose M
- a. in instrument panel choose absorbance, slit default of 2.0, 360 and S/R normal
- b. in measurement panel choose:

Wavelength range - 800 to 190 nm Scan speed – fast Sample interval – 1.0 Auto – change interval based on range Repeat - # repetitions like FT for # scans (not FT)

Click OK

- 3. don't do instrument baseline (this is done with nothing in compartment) (should do every 6 months)
- 4. instrument command start (or click start in the bottom of the window)
- 5. In window on side choose stacked spectrum and either check or uncheck to show spectrum you want to look at
- 6. graph customize limits
- 7. file open Jhahntemplate (on desktop with all files)
- 8. print
- 9. save as Hahn-XX-samplename-solvent-mmddyy

XX = your initials Sample name – short as possible name Solvent – as short as possible (ex: MeOH, CHCl3)